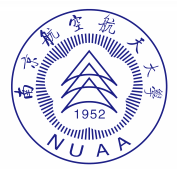

南航专利年费查询及缴费指南

# 第一部分 费用查询

步骤1:进入专利和集成电路布图设计业务办理统一身份认证平 台进行用户注册通过 https://tysf.cponline.cnipa.gov.cn/am/#/user/login 或 https://www.cnipa.gov.cn/进入"专利审查信息查询"通道; (使用 前请注册;系统有时不稳定会崩溃,请更换不同 浏览器,多试几次; 仅含民用专利)

| *                                                                 | ★ ▶ 专利和集成电 | 路布图设计业务办理                                                                                                    | 里统一身份认证平                                             | 台            |
|-------------------------------------------------------------------|------------|----------------------------------------------------------------------------------------------------|------------------------------------------------------|--------------|
|                                                                   |            | 自然人登录                                                                                                    | 法人登录 代理机构登录<br>マロ<br>:<br>*<br>*<br>*<br>*<br>*<br>* |              |
| 血<br>政务服务<br><del>を利</del><br>で<br><sup>安利</sup><br><sup>安利</sup> | <i>()</i>  | <ul> <li>()</li> <li>()</li> <li< td=""><td>商标</td><td>政务服:<br/>地理标志</td></li<></ul> | 商标                                                   | 政务服:<br>地理标志 |

步骤 2: 输入专利号通过点击"查询", 查看"案件状态"并查询"费用信息"。输入时省略专利号中的大写字母和小数点, 并删除所有空格, 字母 X 要使用大写以专利号: ZL202111465065.X 为例, 输入

南京航空航天大學DA系统

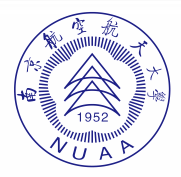

### 202111465065X, 点"查询", 出现以下界面:

| 护 国家知识产权局 | 中国及多国专利审查信息                                    | <b>查询</b> 中国专利审查信息查询 多国发明专利审查信息查询             | * ©      | 3 XGRE |
|-----------|------------------------------------------------|-----------------------------------------------|----------|--------|
|           | 案件查询                                           | ④ 公众 〇 申请人 〇 无效请求人                            |          |        |
| ĺ         | 申请方式查询                                         | 1 申请告/专利号: 202111465065X 圆 圆 发明名称: 请论入        |          |        |
|           | 专利实施许可合同备案查询                                   | 申请人: 游输入 专利类型: 请选择                            | •        |        |
|           | 专利权质押合同登记查询                                    | <b>申请曰:</b> □ 开始日期 至 《武東日期 分类号: 例如: A01B 1/00 |          |        |
|           | 开放许可声明查询                                       | 2                                             |          |        |
| ŧ         | 性查询到1条结果                                       |                                               |          |        |
|           | 申请号/专利号: 发明名称: 申                               | 復人: 专利类型。 申請日: 发明号利申请公布号: 法律状态: 授权公告号: 主分类号:  |          |        |
| 4         | 发明专利 一种压气机出口流量                                 | 分配智能燃烧得节系统及其工作方法                              |          | *      |
|           | 申请号/专利号: 202111465065X<br>号: CN114278438A 授权公社 |                                               | 发明专利申请公布 |        |
|           |                                                | 3 共1条 < 1 > 龍蕉 1 页 10 → 余/页                   |          |        |

步骤 3: 案件状态为"专利权维持"

案件状态为"专利权维持",则该专利法律状态有效,可正常缴纳年费;

步骤 3-1: 点击专利名称,进入"申请信息"界面,再点击左侧栏"费用信息","应缴费信息"中列出了该专利应该缴纳的各年费 金额及对应的缴费截止日。例:通过专利 202111465065X (省略小数 点)查询,得到以下结果:

| 自 申请信息                                 | ■ 费用信息    |          |            |      |
|----------------------------------------|-----------|----------|------------|------|
| <ul> <li>审查信息</li> <li>费用信息</li> </ul> | 应缴费信息     |          |            |      |
| ) 友又信息<br>) 公告信息                       | 费用种类      | 应缴金额     | 激费截止日      | 費用状态 |
| 7 支利仪应押<br>9 实施许可备案                    | 发明专利第3年年费 | 135.0000 | 2024-01-03 | 费足   |
| 一                                      | 发明专利第4年年费 | 180.0000 | 2025-01-03 | 费足   |
|                                        | 发明专利第5年年费 | 180.0000 | 2026-01-05 | 费足   |
|                                        | 发明专利第6年年费 | 180.0000 | 2027-01-04 | 未繳   |
|                                        | 发明专利第7年年费 | 300.0000 | 2028-01-03 | 未缴   |
|                                        | 发明专利第8年年费 | 300.0000 | 2029-01-03 | 未缴   |

南京航空航天大學口A系统

|--|

| 已缴费信息       |      |            |          |          | 收起 ^       |
|-------------|------|------------|----------|----------|------------|
| 费用种类        | 应缴金额 | 繳费日期       | 缴费人姓名    | 票据代码     | 票据号码       |
| 发明专利第5年年费   | 180  | 2023-03-16 | 南京航空航天大学 | 00010121 | 0048402575 |
| 发明专利第4年年费   | 180  | 2023-03-16 | 南京航空航天大学 | 00010121 | 0048402575 |
| 发明专利第3年年费   | 135  | 2023-03-16 | 南京航空航天大学 | 00010121 | 0048402575 |
| 发明专利第2年年费   | 135  | 2023-03-16 | 南京航空航天大学 | 00010121 | 0048402575 |
| 发明专利申请实质审查费 | 375  | 2022-01-11 | 南京航空航天大学 | 00010120 | 0020108261 |
| 发明专利申请费     | 135  | 2022-01-11 | 南京航空航天大学 | 00010120 | 0020108261 |
| 公布印刷费       | 50   | 2022-01-11 | 南京航空航天大学 | 00010120 | 0020108261 |

步骤 3-2: 核对"已缴费信息"与"应缴费信息"有无重合情况

专利年费的实际缴费日较法定缴费截止日提前时间较长,专利局 会将该费用作为对应专利的暂存费暂存,待到相应年费截止日期临近 时才会真正作为年费予以使用。因此会存在同一笔年费信息即出现在 "已缴费信息"中,又出现在"应缴费信息"中。

若发现同一年度的年费信息即出现在"已缴费信息"中,又出现在 "应缴费信息"中,且年度信息、应缴金额均一致,则视作已缴费,无 需再缴。

步骤4:案件状态为"等年费滞纳金"

案件状态为"等年费滞纳金",则该专利法律状态有效,但需要缴 纳滞纳金;每年的专利年费均应在其法定缴费截止日期前向专利局缴 纳,期满未缴费将产生滞纳金,超期6个月专利权丧失。例:通过专 利 200710131438.3 (省略小数点)查询,得到以下结果:

| 申请号/专利号:2007101314383 | 发明名称:圆环形多自由】     |
|-----------------------|------------------|
| 申请曰:2007-08-30        | 主分类号 : H02N 2/12 |
| 案件状态:等年费港纳金           |                  |
| 案件状态:等年费滞纳金           |                  |

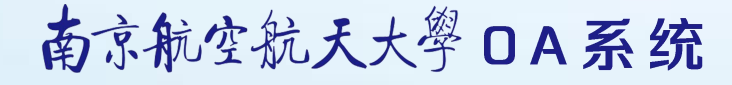

| 7教券信息 | 费用种类      | □□●●□ |            |
|-------|-----------|-------|------------|
|       | 发明专利年费遵纳全 | 500   | 2016-02-29 |
|       | 发明专利第9年年费 | 2000  | 2016-02-29 |
|       |           |       |            |

上图中,缴纳第9年专利年费时需同时足额缴纳滞纳金,同时建议缴纳第10年专利年费,以免下次再过期。

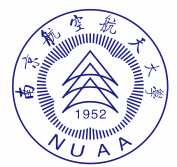

#### 第二部分 情况说明

一、案件状态为"专利权维持",但在"应缴费用信息"中无法查到年费信息,一般是专利保护期已满(发明专利保护期为20年,实用新型保护期为10年)。

二、案件状态为"未交年费终止失效,等恢复",则表示专利权因未缴 年费已终止但在恢复期内,在缴纳专利年费、年费滞纳金、恢复费并 办理"专利权恢复手续"后专利权可以恢复。请及时与专利代理机构 联系。

三、案件状态为"未交年费终止失效",则表示专利权因未缴年费已终 止且超过恢复期,不能缴纳年费。

四、案件状态为"放弃专利权(重复授权)",指放弃与发明同日申请的实用新型专利权以避免重复授权,该实用新型无需再缴纳年费。

五、关于"同日申请"发明专利及实用新型专利,实用新型专利如果先 授权必须予以维持,直至发明专利审查结束。如果在发明专利审查结 束前实用新型已经终止,则发明专利将不会授权。

六、关于学生奇思妙想专利,参加学校"奇思妙想专利申报活动"而获 批的实用新型和发明专利,其授权费及次年年费由学校支付,其余各 年年费由项目负责人自行承担。

南京航空航天大學DA系统

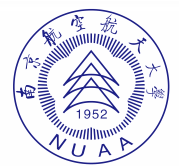

## 第三部分 缴费方式

使用不同方式缴费的,请分别制作清单,分别开具费用转账单; 本次年费业务独立处理,请勿与日常其他缴费事宜合并。

优先使用横向经费、科研发展基金、科研启动经费;

纵向项目, 经费开支范围中包含"知识产权事务费"的(一般为纵向一类项目), 仅用于支付项目研究周期内产生专利的年费, 不可开 支其他项目产生的专利年费,请项目负责人掌握(请附预算页); 例 如:ZL201510244\*\*\*.\*(专利申请日为2015年)专利年费一般不能使用 10\*\*-GBA19\*\*\*(立项为2019年)支付;

纵向二类项目中专利费属于管理费性质,除非预算批复中明确列示,否则不可列支。

关于已做许可备案的专利的年费缴纳说明进行许可的专利,年费 默认由南航支付,除非合同另有约定。

#### 一、缴费方式一:适用年费正常维持的案件

步骤 1.1: 填写缴费清单(附件2专利年费维持案件);

步骤 1.2: 发明人将"缴费清单"、"项目转账单"交至科研院(请勿交 至财务处);

步骤 1.3: 从科研院领取缴费序号,用缴费序号为"缴费清单"电子版 重新命名,3 日内将登记表电子档发至邮箱 751632068@qq.com。 如所给缴费序号为 M2024WC001,则将已填好的文件改名为 "M2024WC001",邮件主题命名"M2024WC001"。

#### 二、缴费方式二:适用年费产生滞纳金案件

# 南京航空航天大學DA系统

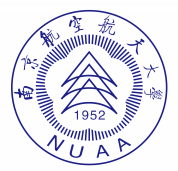

步骤 2.1: 填写缴费清单(附件3专利年费滞纳金案件);

步骤 2.2: 发明人将"缴费清单"、"项目转账单"交至科研院(请勿交 至财务处);

步骤 2.3: 从科研院领取缴费序号,用缴费序号为"缴费清单"电子版 重新命名,3日内将登记表电子档发至邮箱 751632068@qq.com。如 所给缴费序号为 M2024ZN001,则将已填好的改名为"M2024ZN001", 邮件主题命名"M2024ZN001"。

南京航空航天大學DA系统